## 一、 利用 WINRAR 軟體加密

1. 點選檔案按滑鼠右鍵,選「加到壓縮檔」

| 🧁 新資料夾                  |                                                                                                    |                                 |             |               |      |             |                |  |
|-------------------------|----------------------------------------------------------------------------------------------------|---------------------------------|-------------|---------------|------|-------------|----------------|--|
| 檔案 图 制                  | 輪報(E) 檢視(V) 非                                                                                                    | 助最愛(A) ]                        | L<br>目<br>口 | 説明(出)         |      |             |                |  |
| €上-頁                    | • 🕤 • 🎓 🍃                                                                                                    | 🔎 搜尋 🕟                          | 資料夾         |               | » X  | ( 19 🗉      | •              |  |
| 網址 🛛 🗀                  | E:\新資料夾                                                                                                    |                                 |             |               |      |             |                |  |
| 名稱 🔺                    |                                                                                                    | 大                               | 小類          | 2             |      | 修改日期        |                |  |
| ■ <mark>■</mark> 我是和k o | <ul> <li>開容(O)<br/>編輯(E)<br/>新增(N)<br/>列印(P)</li> <li>使用CUTE FTP輸入<br/>開啓檔案(E)</li> <li>Scan selected files v</li> <li>加到医端檔(A)</li> <li>加到医端檔(A)</li> <li>加到 "我是File rat</li> <li>屋縮拡 登郵件</li> <li>屋縮拡 登郵件</li> <li>屋縮太 "我是File.</li> <li>WinZup</li> <li>Unlocker</li> <li>傳送到(N)</li> <li>剪下(I)</li> <li>複製(C)</li> <li>建立建徑(C)</li> <li>剛除(D)</li> <li>重新命名(M)</li> <li>內容(R)</li> </ul> | with Antt⊻ir<br>"①<br>rar" 並發郵件 | Mic         | rosoft Office | e Wo | 99/12/21 上4 | <b>∓</b> 11:39 |  |

2. 壓縮檔格式選擇 RAR 或 ZIP 皆可

| 🔚 壓縮檔名稱及參數                                                                                                    |         |                                                                       | ? ×   |
|----------------------------------------------------------------------------------------------------|---------|-----------------------------------------------------------------------|-------|
| 一般設定 進階設定 選項                                                                                                    | 檔案   (  | 備份 │時間                                                                | 註解    |
| 壓縮檔名稱(A)                                                                                                    |         |                                                                       | 瀏覽(B) |
| 裁是File.rar                                                                                                    |         |                                                                       | ▼     |
|                                                                                                    | 更新模式(U) |                                                                       |       |
| 設定檔(E)                                                                                                    | 加入並取代相  | 當案                                                                    | •     |
| <ul> <li>■協權格式</li> <li>● RAR(R)</li> <li>● ZIP(Z)</li> <li>■ 歴縮方式(C)</li> <li>一般</li> <li>▼</li> <li>分割檔,位元組(V)</li> </ul> | ■ 壓縮選項  | 等檔案刪除(L)<br>残解壓縮檔(Z)<br>實壓縮檔(S)<br>實驗證(I)<br>頁記錄(P)<br>富檔(E)<br>富檔(K) |       |
|                                                                                                    | 確定      | 取消                                                                    | 説明    |

3. 移到「進階設定」標籤,並點選「設定密碼」

|                                                                                                    | ? ×                            |
|----------------------------------------------------------------------------------------------------|--------------------------------|
| 一般設定進階設定」深項  檔案  備                                                                                 | 汾   時間   註解                    |
| NTFS 選項<br>□ 話存檔案安全性(3)<br>□ 儲存檔案資料流(I)                                                            | - 復原記錄 œ)<br>□ <u></u> %       |
| → 分割檔<br>■ 檔案分割操作後先暫停(Y)<br>■ 舊式分割檔命名(L)<br>■ 電(原分割檔(C)                                            | 壓縮設定(C)<br>自解檔選項(Z)<br>設定密碼(P) |
| <ul> <li>系統</li> <li>□ 背景壓縮作業 (E)</li> <li>□ 結束時關閉電腦(E)</li> <li>□ 如果過到其他 WinRAR 在工作,排在</li> </ul> | :後面執行(巡)                       |
| ·                                                                                                  | 取消 説明                          |

4. 輸入密碼後按 確定

| 加密碼的壓縮檔                    | × |
|----------------------------|---|
| 諸輸入密碼(E)                   |   |
| ******<br>再次輸入密碼來確認(R)     |   |
| *****                      |   |
| └── 顯示密碼(S)<br>└── 檔名加密(N) |   |
| 確定 取消 説明                   |   |

5. 壓縮完成後,會產生一個 zip 或 rar 檔,即完成壓縮檔加密

| 🚞 新資料夾                 |                                               |                   |
|------------------------|-----------------------------------------------|-------------------|
| 檔案 (E) 編輯 (E) 檢視 (∀) 我 | 約最愛( <u>A</u> ) 工具( <u>T</u> ) 説明( <u>H</u> ) | <b></b>           |
| 🕒 上一頁 • 🕥 - 🏂 🍃        | 🔍 搜尋 🌔 資料夾 🏽 🔯 汝 🗙                            | <b>( 19</b> 🛄 -   |
| 網址(D) 🗁 EN新資料夾         |                                               | 💌 🄁 移至            |
| 名稱 ▲                   | 大小 類型                                         | 修改日期              |
| 型 我是File.doc           | 28 KB Microsoft Office Wo                     | 99/12/21 上午 11:39 |
| Q 型我是File.rar          | 7 KB WinZip File                              | 100/3/22 上午 08:56 |
|                        |                                               |                   |
|                        |                                               |                   |
|                        |                                               |                   |
|                        |                                               |                   |
|                        |                                               |                   |
|                        |                                               |                   |

## 二、 利用 WIPZIP 軟體加密

1. 點選檔案按滑鼠右鍵,選「Add to Zip file(加到壓縮檔)」

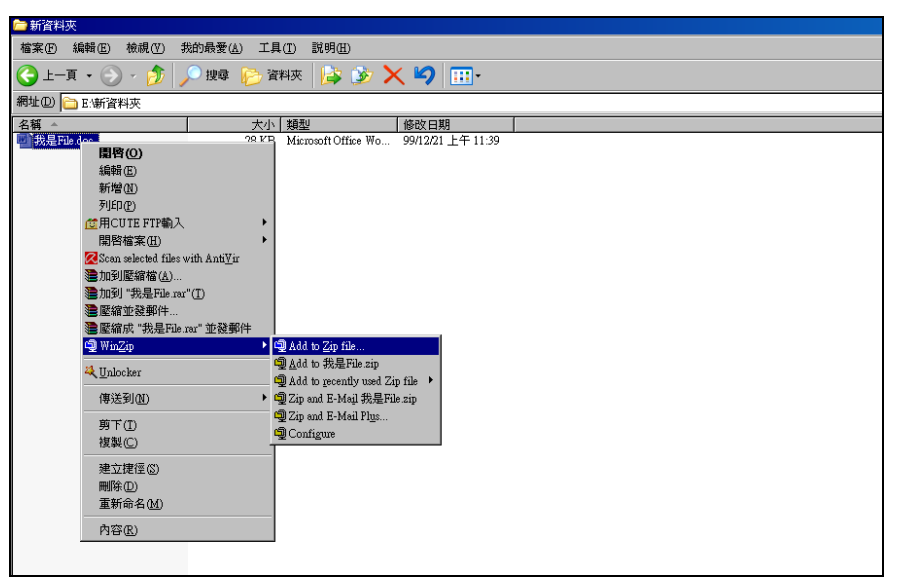

2. 請勾選「Encrypt added files (檔案加密)」後按 Add

| Add                                                 |                                                                                                    | ×                  |
|-----------------------------------------------------|----------------------------------------------------------------------------------------------------|--------------------|
| Adding file: E:\新資料夾\我是File.doc                     |                                                                                                    |                    |
| Add to archive:                                     |                                                                                                    | Add                |
| E:\新資料夾\我是File.zip                                  |                                                                                                    | Cancel             |
| <u>N</u> ew                                         | <u>O</u> pen                                                                                              | <u> </u>           |
| Action:                                             | Compression                                                                                               |                    |
| Add (and replace) files                             | Current: Legacy (Zip 2.0 0                                                                                | Compatible)        |
| Split Zip file:                                     | <u>C</u> hang                                                                                             | je Compression     |
| Don't split                                         |                                                                                                    |                    |
| Other Size KB Coptions Encrypt added files          | <ul> <li>Archive Attributes</li> <li>Include only if archive</li> <li>Beset archive attributes</li> </ul> | e attribute is set |
| <ul> <li>Include system and hidden files</li> </ul> |                                                                                                    |                    |

3. 若出現以下訊息請按 OK

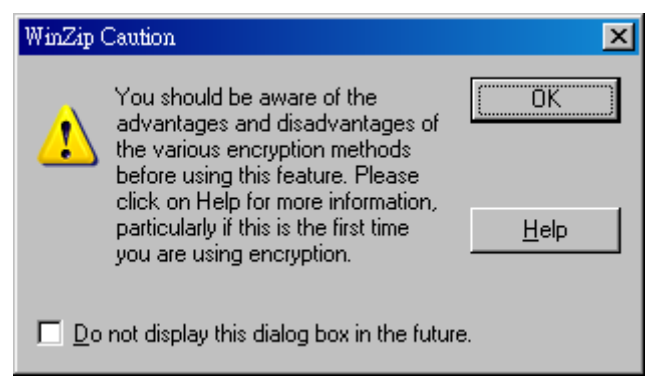

4. 請輸入密碼後按 OK

| Encrypt                                                                                                    | ×            |  |  |
|----------------------------------------------------------------------------------------------------|--------------|--|--|
| Note: the password will be applied to files you subsequently add to or<br>extract from the current archive, and will be automatically cleared when the<br>archive is closed.                                                                                                    |              |  |  |
| Enter password:                                                                                                    |              |  |  |
| *****                                                                                                    |              |  |  |
| Re-enter password (for confirmation):                                                                                                    |              |  |  |
| *****                                                                                                    |              |  |  |
| Mask password                                                                                                    |              |  |  |
| Encryption method                                                                                                    |              |  |  |
| Image: Second Second | ΟΚ           |  |  |
| <u>1</u> 28-Bit AES encryption (strong)                                                                                                    |              |  |  |
| 256-Bit AES encryption (stronger)                                                                                                    | Cancel       |  |  |
| Information on encryption methods                                                                                                    | <u>H</u> elp |  |  |

6. 壓縮完成後,會產生一個 zip 檔,即完成壓縮檔加密

| 🗁 新資料夾                 |                             |                   | <u>- 0 ×</u> |
|------------------------|-----------------------------|-------------------|--------------|
| 檔案 (上) 編輯 (上) 檢視 (⊻) 我 | 約最愛( <u>A</u> ) 工具(T) 説明(H) |                   | <b>.</b>     |
| 🕒 上一頁 🔹 🕥 🗸 🏂 🍃        | 🔍 搜尋  🍋 資料夾 🏻 🔯 🏷 📏         | < 🍤 📖 ·           |              |
| 網址(D) 🗁 E:(新資料夾        |                             |                   | ▶ 移至         |
| 名稱 ▲                   | 大小類型                        | 修改日期              |              |
| ₩】我是File.doc           | 28 KB Microsoft Office Wo   | 99/12/21 上午 11:39 |              |
| 1 型我是File.zip          | 7 KB WinZip File            | 100/3/23 下午 01:52 |              |
| -                      |                             |                   |              |
|                        |                             |                   |              |
|                        |                             |                   |              |
|                        |                             |                   |              |
|                        |                             |                   |              |
|                        |                             |                   |              |
|                        |                             |                   |              |
|                        |                             |                   |              |
| <u> </u>               |                             |                   |              |